# ADP Purchasing the Next Gen Connector

Last Modified on 12/24/2023 1:53 pm MST

#### Go to apps.adp.com

Login with your Workforce Now Next Gen credentials

## Search for Teamwork, Select the Teamwork Connector for Workforce Now

| Marketplace Ap         | ops Home | Solut | tions Consulting Par | tners Industry                                                                | About ADP Marketplace                       |                          | Q     | 冷           | Contact | J. St. John 🗸 |
|------------------------|----------|-------|----------------------|-------------------------------------------------------------------------------|---------------------------------------------|--------------------------|-------|-------------|---------|---------------|
| Solutions              |          | ^     |                      |                                                                               |                                             |                          |       |             |         |               |
| Productivity & Collabo | ration   | (1)   |                      | 5                                                                             |                                             | fama Naue Naut Cama      |       |             |         |               |
| Time & Labor Managem   | nent     | (1)   |                      | by SpotOn Teamv                                                               | vork Connector for ADP vvori<br>nsact. [] C | RTORCE NOW " Next Genera | ation |             |         |               |
| POS Integration        |          | (1)   | Teamwork             | SpotOn Teamwork is a leader in labor management technology and helps simplify |                                             |                          |       | Learn More> |         |               |
| App features           |          | ^     |                      |                                                                               |                                             |                          |       |             |         | Compare       |
| Integration Details    |          | (2)   |                      |                                                                               |                                             |                          |       |             |         |               |

## Press Buy Now

|          | SpotOn Teamwork Connector for ADP                                                        |                       |
|----------|------------------------------------------------------------------------------------------|-----------------------|
| Teamwork | Workforce Now <sup>®</sup> Next Generation<br>Share data between SpotOn Teamwork and ADP | Conjuct Us<br>Buy Now |

Input your Teamwork URL, ie "companyname.dolceclock.com" when prompted, and click Next

(if you don't see a place to enter your URL, press **Next**, and you will be prompted)

| Continue Shopping                                             | ÆP?                       | Next                                                              |
|---------------------------------------------------------------|---------------------------|-------------------------------------------------------------------|
| •<br>Cart                                                     | No Billing Required       | Review and Buy                                                    |
| Cart                                                          |                           | SpotOn Teamwork Connector for<br>ADP Workforce Now® Next          |
| Reanwaget SpotOn Teamwork Connector f<br>SpotOn Transact, LLC | or ADP W<br>Change Remove | SpotOn Teamwork Connector for ADP Workfor rce Now Next Generation |
| SpotOn Teamwork Connector for ADP Workford                    | ce Now N \$0.00 / month   | 1 User (included) \$0.00<br>Employees Usage based                 |
| Employees<br>Charges are based on your usage for each period. | \$1.00 / employee / month | \$1.00 / employee / month                                         |

| Cart                                                |                                                                    | Teormore      | SpotOn Teamwork Con<br>ADP Workforce Now®            | lext      |
|-----------------------------------------------------|--------------------------------------------------------------------|---------------|------------------------------------------------------|-----------|
| Tearmwork SpotOn Teamwork C<br>SpotOn Transact, LLC | Connector for ADP W Change Remove                                  | Spot<br>rce l | tOn Teamwork Connector for Al<br>Now Next Generation | OP Workfo |
| SpotOn Teamwork Connector fo                        | r ADP Workforce Now N \$0.00 / month                               | 1 Us          | er (included)                                        | \$0.0     |
| Employees                                           | Additional Information                                             |               | byees U:<br>/ employee / month                       | sage base |
| Charges are based on your usage for each period.    | SpotOn Teamwork                                                    |               | CoastFree: Recurring discount                        | \$0.0     |
| 1 User included in plan                             | Please Enter your Customer URL                                     |               |                                                      |           |
|                                                     | SpotOn Teamwork Customer URL (ie company.dolceclock.com)           |               | liscount codes                                       |           |
| A There is a starting and the                       |                                                                    |               |                                                      | Ap        |
|                                                     | SpotOn Teamwork Customer URL (ie company.dolceclock.com) required. |               | oastFree                                             |           |
|                                                     | Save details Cancel                                                |               | o Filem 50.00                                        |           |
|                                                     |                                                                    | Due           | now                                                  | \$0       |

# Check the Terms and Complete Purchase

I have read and agree to the ADP Marketplace Terms of Service and the Terms of Service applicable to each application I am purchasing. I also agree that the services are provided by independent third parties and are not provided by ADP. I agree that I am entering into agreements with third parties and ADP is not responsible for such third parties' products or services.

|                          | Complete Purchase                                                                                                    |                                                                                                    |                                                                                                    |                                                                                                    |
|--------------------------|----------------------------------------------------------------------------------------------------|----------------------------------------------------------------------------------------------------|----------------------------------------------------------------------------------------------------|----------------------------------------------------------------------------------------------------|
|                          |                                                                                                    |                                                                                                    |                                                                                                    |                                                                                                    |
|                          |                                                                                                    |                                                                                                    |                                                                                                    |                                                                                                    |
|                          |                                                                                                    |                                                                                                    |                                                                                                    |                                                                                                    |
|                          |                                                                                                    |                                                                                                    |                                                                                                    |                                                                                                    |
| je Consent               |                                                                                                    |                                                                                                    |                                                                                                    |                                                                                                    |
|                          |                                                                                                    |                                                                                                    |                                                                                                    |                                                                                                    |
| Apps Home Solutions Cons | ulting Partners Industry About ADP Marketplace                                                                                                    | Ó,                                                                                                    | Ä                                                                                                    | Contac                                                                                                    |
|                          |                                                                                                    |                                                                                                    |                                                                                                    |                                                                                                    |
| Purchase #0261           | .42                                                                                                    |                                                                                                    |                                                                                                    |                                                                                                    |
|                          |                                                                                                    |                                                                                                    |                                                                                                    |                                                                                                    |
|                          | Your order is currently processing                                                                                                    |                                                                                                    |                                                                                                    |                                                                                                    |
|                          |                                                                                                    |                                                                                                    |                                                                                                    |                                                                                                    |
|                          | Thank you for your order! Your purchase #026142 is processing.                                                                                                    |                                                                                                    |                                                                                                    |                                                                                                    |
|                          | Thank you for your order! Your purchase <b>#026142</b> is processing.<br>You will receive an email with a confirmation shortly.<br>Click here to view your order summary and status.                                                                                                    |                                                                                                    |                                                                                                    |                                                                                                    |
|                          | Thank you for your order! Your purchase #026142 is processing.<br>You will receive an email with a confirmation shortly.<br>Click here to view your order summary and status.<br>What's next?                                                                                                    |                                                                                                    |                                                                                                    |                                                                                                    |
|                          | Thank you for your order! Your purchase #026142 is processing.<br>You will receive an email with a confirmation shortly.<br>Click here to view your order summary and status.<br>What's next?<br>Before you can use your new app(s), you must provide consent for<br>our partners to access your company's ADP data. |                                                                                                    |                                                                                                    |                                                                                                    |
| <b>C</b>                 | ge Consent                                                                                                    | ge Consent         Image: The set of the set of the s | ge Consent         Image: Apps Home Solutions Consulting Partners Industry About ADP Marketplace         Purchase #026142         Image: Your order is currently processing | ge Consent         Image Processes         Image Processes         Image Proces |

Read / Scroll to the bottom of the terms and press Agree

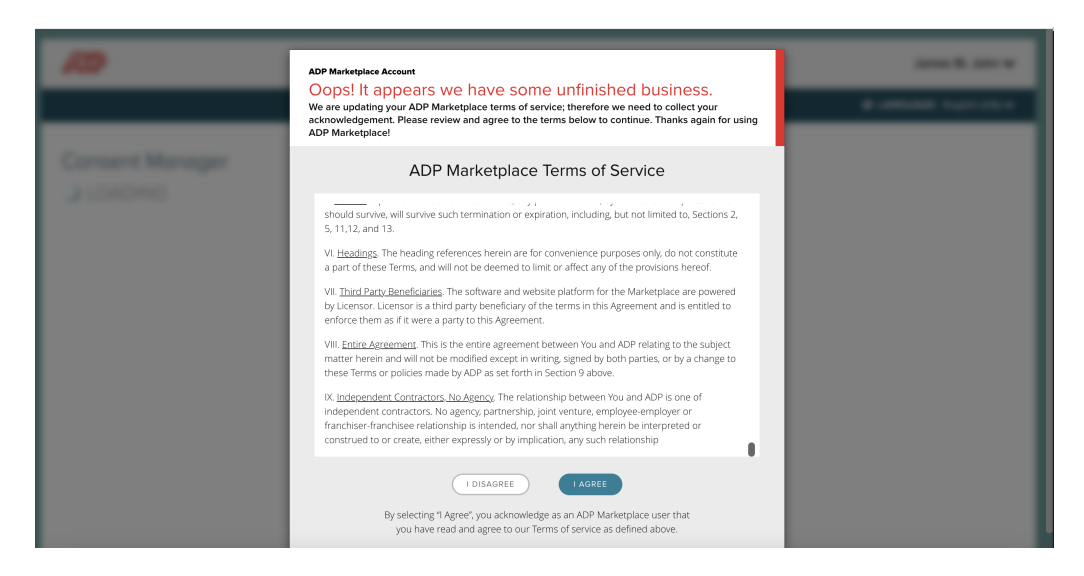

#### Press Close

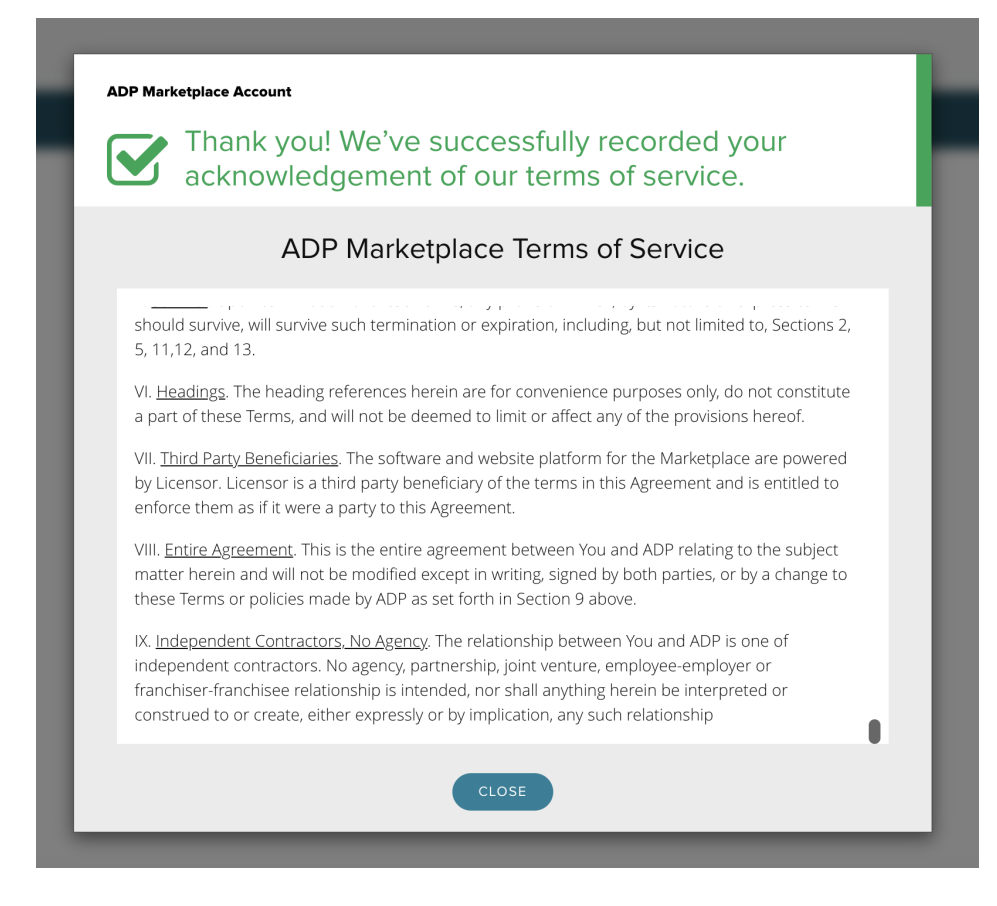

You'll see the following:

|                                                   |                       |                       |                   | LANGUAGE: English (US) |
|---------------------------------------------------|-----------------------|-----------------------|-------------------|------------------------|
| Consont Managor                                   |                       |                       |                   |                        |
| equests for Authorization (1)                     |                       |                       |                   |                        |
| e following applications are requesting access to | 'o your company data. |                       |                   |                        |
| PPLICATION NAME                                   | REASON FOR REQUEST    | ELIGIBLE TO AUTHORIZE | SECURITY SETTINGS | UPDATE SETTINGS        |
|                                                   |                       |                       |                   |                        |

Last Step: Look for an email from ADP to confirm the connection request

Press View Request as shown below, and compete

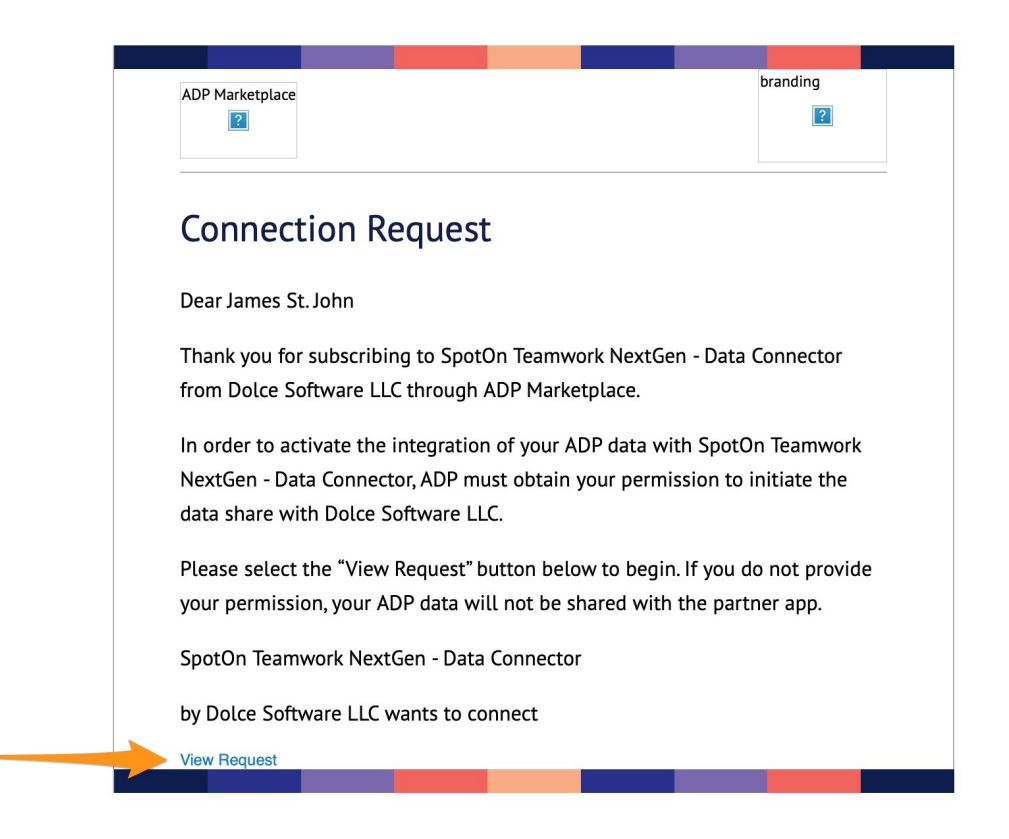

Please reach out to your Teamwork specialist, or teamworksupport@spoton.com, and advise that you've completed your ADP Workforce Now Next Gen connection. A specialist will assist with initial configuration.

A Teamwork specialist will also advise if your data can be pushed through the api / cloud at this time, or if a CSV will be used for upload, until pending api development completion.